# How to Guide How to Download YOUR PRICE FILE

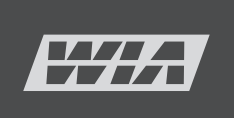

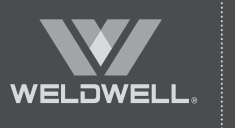

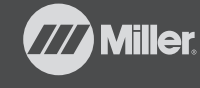

HOBART

Welcome to the world of ITW Welding

## **Instructions** HOW TO ACCESS YOUR PRICE FILE

#### **1.** Login to the WIA portal

NOTE: Chrome browser is preffered

https://portal.welding.com.au/AnveoWebPortal

#### 2. Enter your login details

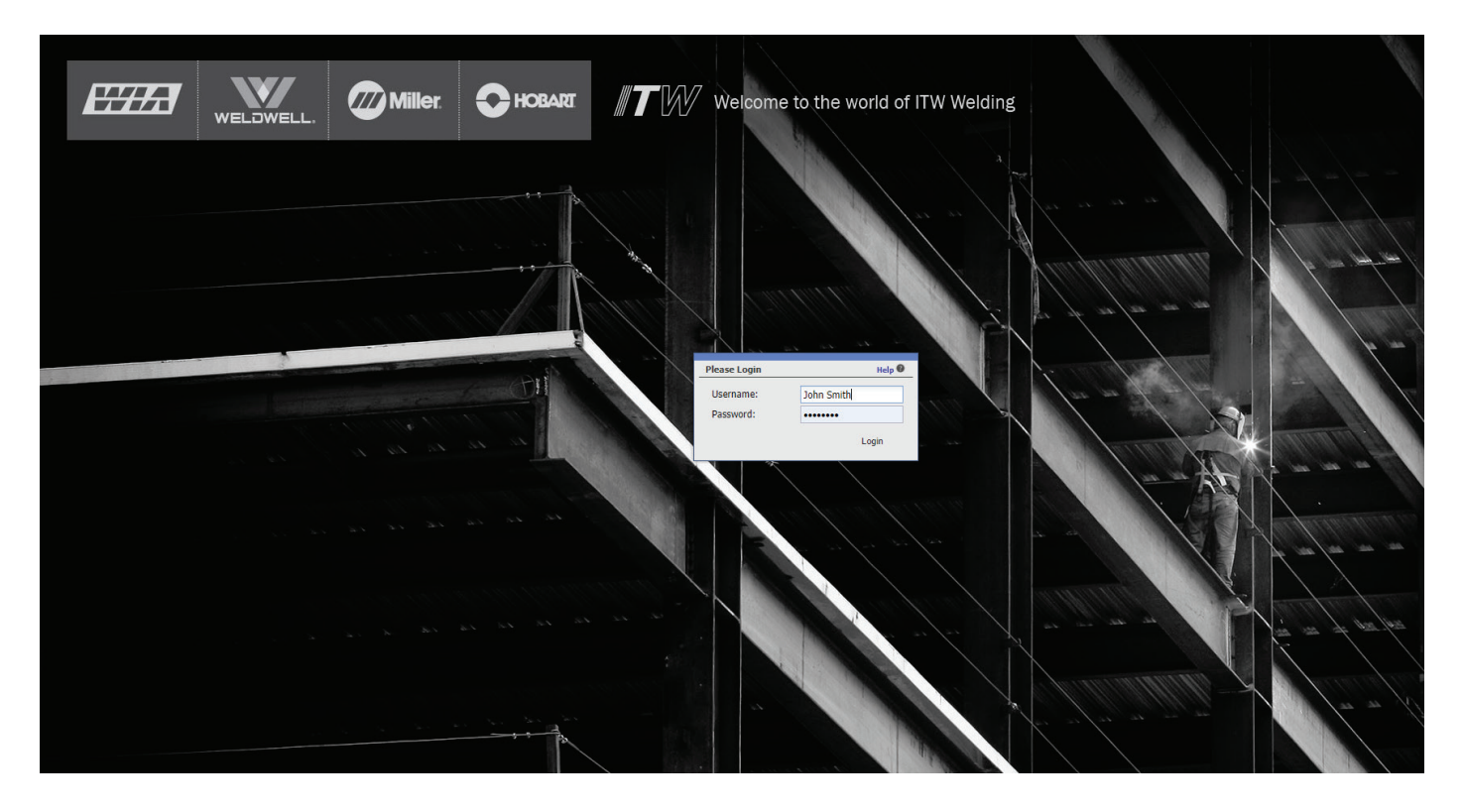

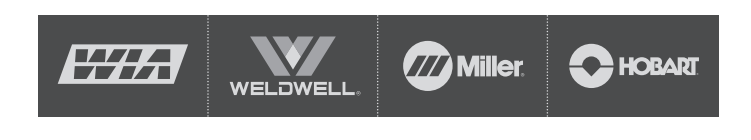

Welcome to the world of ITW Welding

#### 3. Switch from Distributor View to your Account View

Click the left tab at the bottom of the screen (as pictured below)

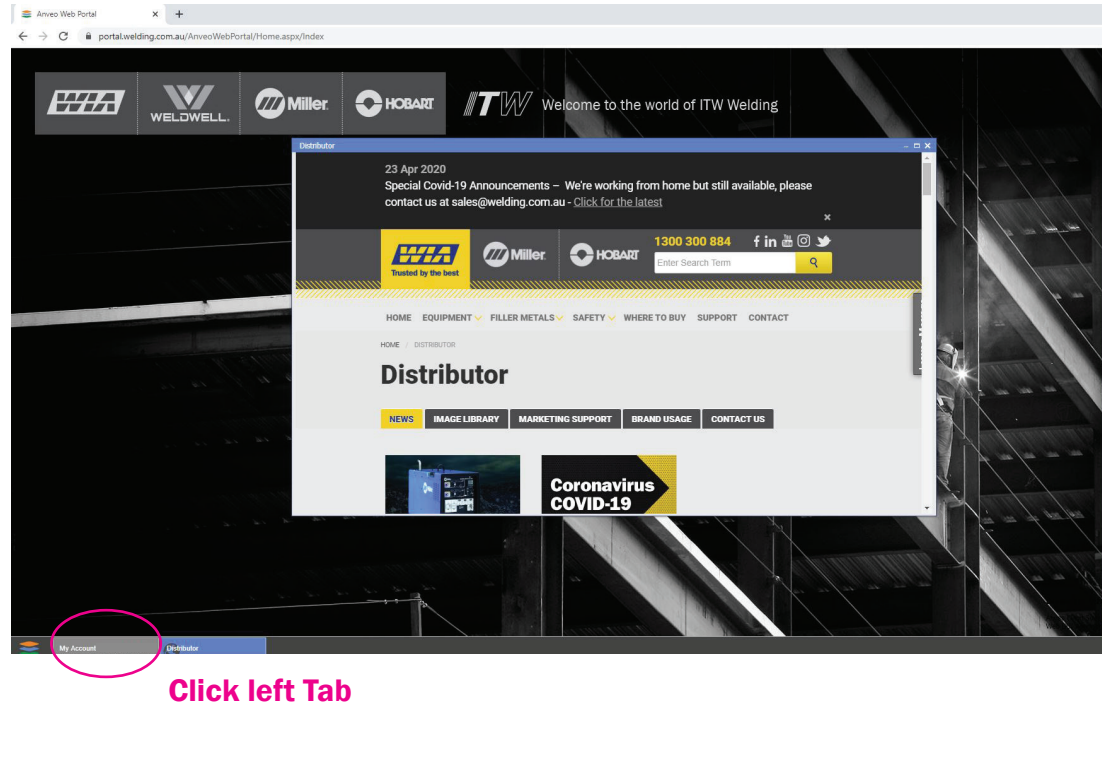

× + anveo Web Portal Welcome to the world of ITW Welding 23 Apr 2020 Special Covid-19 Announcements - We're working fro contact us at sales( elding.com.au - Click for the v Quote 🔲 Quotes 🔲 Orders 🎁 History • 🖉 File Dow nioads - 😰 Download Certific RDERS CO INVOICING Price Report Current No. of Orders - Open: - Released Coronavirus COVID-19

Account View

**Distributor** 

View

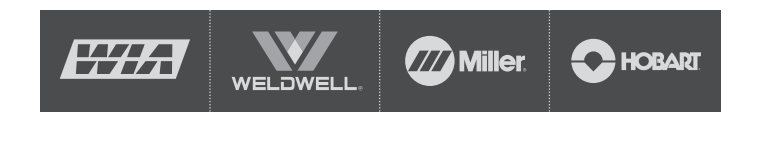

Welcome to the world of ITW Welding

| 4. Click on File Down<br>5. Click on Price Rep | loads<br>ort Current                                                                                                    |                                |
|------------------------------------------------|----------------------------------------------------------------------------------------------------|--------------------------------|
| Anveo Web Portal      X +                      |                                                                                                    |                                |
|                                                | CHOBARE TW Welcome to the world of                                                                                                    | of ITW Welding                 |
| Distributor                                    | 23 Apr 2020<br>Special Covid-19 Announcements – We're working from home<br>contact us at sales@welding.com.au - <u>Click for the latest</u>                                                                                                    | ne but still avvilable, please |
|                                                | My Account WESTERN WELDING SERV - SPEARWOOD  My Account WESTERN WELDING SERV - SPEARWOOD  ORDERS COMMUNICATION INVOICING  ORDERS COMMUNICATION INVOICING  Orders: 14  Orders: 2  Download Center  Download Center | Phippin Addresses              |
|                                                |                                                                                                    | Microsoft Dynamics NAV Idle    |
|                                                | Coronavirus<br>COVID-19                                                                                                    |                                |
|                                                |                                                                                                    |                                |
|                                                |                                                                                                    |                                |

### 6. Wait for your new pricing file to download

The response speed will depend on your Internet connection. Please be patient

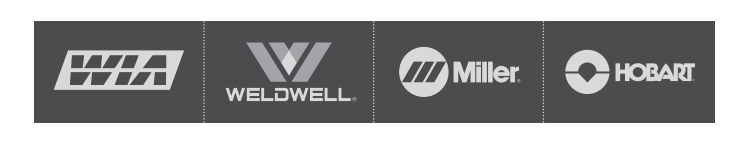

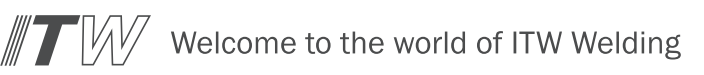